# HOW TO INSTALL POSTGRESQL ON ROCKY LINUX

### **Prerequisites**

- An Rocky Linux system.
- A user with root or sudo privileges. This user will be used for installing new packages and make changes system-wide.

### Installing PostgreSQL on Rocky Linux

List out the available streams for the postgresql module using the dnf command:

dnf module list postgresql

```
Output
[root@node02-postgresql ~]# dnf module list postgresql
Last metadata expiration check: 0:16:48 ago on Fri 07 Jun 2024 10:51:45 AM -03.
Rocky Linux 8 - AppStream
Name
                                Stream
Profiles
                                        Summary
postgresgl
                                9.6
                                                            client, server
                        PostgreSQL server and client module
[d]
                                                            client, server
postgresql
                                10 [d]
[d]
                        PostgreSQL server and client module
postgresql
                                12
                                                            client, server
[d]
                        PostgreSQL server and client module
postgresql
                                13
                                                            client, server
                        PostgreSOL server and client module
[d]
postgresql
                                15
                                                            client, server
                        PostgreSQL server and client module
[d]
postgresgl
                                16
                                                            client, server
[d]
                        PostgreSQL server and client module
```

You can see in this output that there are four versions of PostgreSQL available from the **AppStream** repository: 9.6, 10, 12, and 13. The stream that provides Postgres version 10 is the default, as indicated by the [d] following it. To install that version, you could just run sudo dnf install postgresql-server and move on to the next step. However, even though version 10 is still maintained, this tutorial will install Postgres version 16.

To install PostgreSQL version 16, you must enable that version's module stream. When you enable a module stream, you override the default stream and make all of the packages related to the enabled stream available on the system. Note that only one stream of any given module can be enabled on a system at the same time.

To enable the module stream for Postgres version 16, run the following command:

sudo dnf module enable postgresql:16

When prompted, press y and then ENTER to confirm that you want to enable the stream:

| Output                                                                                          |                                                             |                             |
|-------------------------------------------------------------------------------------------------|-------------------------------------------------------------|-----------------------------|
| <pre>[root@node02-postgresql ~]# dn Last metadata expiration check Dependencies resolved.</pre> | f module enable postgresql:1<br>: 0:16:59 ago on Fri 07 Jun | L6<br>2024 10:51:45 AM -03. |
| Package                                                                                         | Architecture                                                |                             |
| Version                                                                                         | Repository                                                  | Size                        |
|                                                                                                 |                                                             |                             |
| Enabling module streams:                                                                        |                                                             |                             |
| postgresql                                                                                      |                                                             |                             |
| 16                                                                                              |                                                             |                             |
| Transaction Summary                                                                             |                                                             |                             |
|                                                                                                 |                                                             |                             |
| Is this ok [y/N]: y                                                                             |                                                             |                             |
| Complete!                                                                                       |                                                             |                             |

Install the latest version of PostgreSQL from the repository using the dnf command below.

dnf install postgresql-server.x86\_64

| [root@spf-prueba vmware-tools-distrib]# dnf install postgresql-server.x86_64<br>Ultima verificação de data de vencimento de metadados: 0:10:43 atrás em seg 08 nov 2021 19:29:55 -03.<br>Dependências resolvidas. |                                                                 |                                                           |                                                             |                         |  |  |  |
|----------------------------------------------------------------------------------------------------|-----------------------------------------------------------------|-----------------------------------------------------------|-------------------------------------------------------------|-------------------------|--|--|--|
| Pacote                                                                                                    | Arquitetura                                                     | Versão                                                    | Repositório                                                 | Tamanh                  |  |  |  |
| 0                                                                                                    |                                                                 |                                                           |                                                             |                         |  |  |  |
| Instalando:<br>postgresql-server<br>Instalando dependências:                                                                                                    | x86_64                                                          | 10.17-1.module+el8.4.0+548+9eccbe3f                       | appstream                                                   | 5.1 M                   |  |  |  |
| libpa<br>postgresql<br>Ativando Fluxos de Módulos:<br>postgresql                                                                                                    | x86_64<br>x86_64                                                | 13.3-1.el8_4<br>10.17-1.module+el8.4.0+548+9eccbe3f<br>10 | appstream<br>appstream                                      | 196 k<br>1.5 M          |  |  |  |
| Resumo da transação                                                                                                    |                                                                 |                                                           |                                                             |                         |  |  |  |
| Instalar 3 Pacotes                                                                                                    |                                                                 |                                                           |                                                             |                         |  |  |  |
| Tamanho total do download: 6.8 M<br>Tamanho depois de instalado: 26 M<br>Correto? [s/N]: s<br>Baixando pacotes:                                                                                                   |                                                                 |                                                           |                                                             | ]                       |  |  |  |
| (1/3): libpq-13.3-1.el8_4.x86_64.rpm<br>(2/3): postgresql-10.17-1.module+el8<br>(3/3): postgresql-server-10.17-1.mod                                                                                              | .4.0+548+9eccbe3f.x86_64.rpm<br>ule+el8.4.0+548+9eccbe3f.x86_64 | .rpm                                                      | 118 kB/s   196 kB<br>692 kB/s   1.5 MB<br>2.0 MB/s   5.1 MB | 00:01<br>00:02<br>00:02 |  |  |  |
| Total                                                                                                    |                                                                 |                                                           | 2.2 MB/s   6.8 MB                                           | 00:03                   |  |  |  |

### **PostgreSQL Database Initialization**

Next, after the PostgreSQL installation is complete, you must initialize the PostgreSQL configuration and then start and enable the PostgreSQL service.

1. Execute the following command to initialize the PostgreSQL database configuration.

postgresql-setup --initdb --unit postgresql

2. After that, start and enable the PostgreSQL service using the command below.

sudo systemctl enable postgresql
sudo systemctl start postgresql

Now the PostgreSQL service is active and running, and it will run automatically on every boot.

3. Now execute the command below to verify the PostgreSQL service.

systemctl status postgresql

If your PostgreSQL service is running, you will see the green output such as "active(running)" as below. Otherwise, you will see the red output such as "failed" following by the error message logs.

## Securing PostgreSQL Deployment

During the installation, PostgreSQL will create a new system user and database user name as " **postgres**". And for this stage, you will be setting up a new password for the "**postgres**" user, both for the **system user** and **database user**.

1. Change the password for default system user "postgres" using the following command.

passwd postgres

Now type the new password for the system user "postgres".

2. Next, to change the password for the "postgres" database user, you must log in to the PostgreSQL shell.

First, log in as a system user "postgres" using the following command.

su - postgres

Now login to the PostgreSQL shell using the psql command below.

psql

Execute the following query to create a new password for the default "postgres" database user.

ALTER USER postgres WITH PASSWORD 'strongpostgrespassword';

Change the string 'strongpostgrespassword' to your own password. Now type exit and press " **Ctrl+d**" to exit and log out from the 'postgres' user shell.

```
[[root@spf-prueba vmware-tools-distrib]# passwd postgres
Mudando senha para o usuário postgres.
Nova senha:
Redigite a nova senha:
passwd: todos os tokens de autenticações foram atualizados com sucesso.
[root@spf-prueba vmware-tools-distrib]# su - postgres
[[postgres@spf-prueba ~]$ Now login to the PostgreSQL shell using the psql command below.
-bash: Now: no se encontró la orden
[[postgres@spf-prueba ~]$ psql
psql (10.17)
Digite «help» para obtener ayuda.
[postgres=# ALTER USER postgres WITH PASSWORD 'strongpostgrespassword';
ALTER ROLE
postgres=# exit
postgres-# logout
postgres-# \q
[[postgres@spf-prueba ~]$ logout
[root@spf-prueba vmware-tools-distrib]#
```

#### **Change Authentication Method**

By default, local PostgreSQL users will connect to the PostgreSQL shell using the 'peer' method. The peer authentication method will work only for local connections. In the development environment, you can use this type of authentication, but for production, consider using the password-based authentication method.

For this stage, you will learn how to change the default peer authentication method to password authentication using '**md5**'.

1. First, log in to the PostgreSQL shell using the following command.

sudo -u postgres psql

Now execute the following query to check the location of the PostgreSQL configuration ' **pg\_hba.conf**'.

```
SHOW hba_file;
SHOW password_encryption;
```

You will see the output as below.

You will notice the PostgreSQL configuration "pg\_hba.conf" are located at the '/var/lib/pgsql/data' directory, and the default password encryption for PostgreSQL on RHEL based operating system is 'md5'.

Now type '\q' to exit and quit the PostgreSQL shell.

2. Next, change the working directory to '/var/lib/pgsql/data' and edit the configuration ' pg\_hba.conf' using nano editor.

```
cd /var/lib/pgsql/data/
vi pg_hba.conf
# TYPE DATABASE USER ADDRESS METHOD
# "local" is for Unix domain socket connections only
```

| local              | all                    | all         |      |            | ,    |      |      | peer           |
|--------------------|------------------------|-------------|------|------------|------|------|------|----------------|
| # IPv4             | local connect          | tions:      |      |            |      |      |      |                |
| host               | all                    | all         |      | 127.0.0.   | 1/32 |      |      | ident          |
| # IPv6             | local connect          | tions:      |      |            |      |      |      |                |
| host               | all                    | all         |      | ::1/128    |      |      |      | ident          |
| # Allow            | <pre>replication</pre> | connections | from | localhost, | by a | user | with | the            |
| <pre># repli</pre> | cation privi           | lege.       |      |            |      |      |      |                |
| local              | replication            | all         |      |            |      |      |      | peer           |
| host               | replication            | all         |      | 127.0.0.   | 1/32 |      |      | ident          |
| host               | replication            | all         |      | ::1/128    |      |      |      | ide <b>n</b> t |
| 1 chanc            | e; before #1           | 8 seconds   | ago  |            |      |      |      | _              |

At the bottom of the line, change the local authentication method to 'md5' as below.

| # TYPE        | DATABASE   | USER           | ADDRESS                           | METHOD |
|---------------|------------|----------------|-----------------------------------|--------|
| # "loca       | l" is for  | Unix domain so | ocket connections only            |        |
| local         | all        | all            |                                   | md5    |
| # IPv4        | local conr | nections:      |                                   |        |
| host          | all        | all            | 127.0.0.1/32                      | md5    |
| # IPv6        | local conr | nections:      |                                   |        |
| host          | all        | all            | ::1/128                           | md5    |
| # <b>^</b> ]] | ·          |                | n £unn lannlhant h∖⁄n \oran \odda | + h ~  |

Now press 'ESC', type ':wq', and press "Enter" to save and exit.

Using this configuration, you will be prompted for the password to log in to the PostgreSQL shell.

3. Next, apply the new configuration by restarting the PostgreSQL service using the following command.

systemctl restart postgresql

Now every time you want to access the PostgreSQL shell, you must type the password for authentication.

4. To make sure of the password authentication configuration, log in to the PostgreSQL shell using the following command.

su - postgres psql

Now you will be asked for a password for the default user 'postgres'.

Type the password for the 'postgres' database user and press '**Enter**'. If your password is correct, you will see the PostgreSQL shell as follows. Otherwise, you will see the '**FATAL**' error because the password is incorrect.

```
[postgres@spf-prueba ~]$ psql
Contraseña:
psql: FATAL: la autentificación password falló para el usuario «postgres»
```

Additionally, you can use the one-line command to log in to the PostgreSQL shell as below.

```
# Log in as default "postgres" user
sudo -u postgres psql
```

# **Creating New User and Database for your Application**

At this stage, you will learn how to create a new user and database on PostgreSQL.

1. Log in to the PostgreSQL shell by executing the command below.

sudo -u postgres psql

Now type the password for PostgreSQL user 'postgres'.

2. Run the PostgreSQL query below to create a new user 'johndoe' with the password 'johndoestrongpassword' and give the user privileges for creating a new database and role.

CREATE USER spf WITH CREATEDB CREATEROLE PASSWORD 'spfstrongpassword';

After that, verify the new user using the following query.

\du

Now you will see the new user 'spf' with the list of roles 'Create role' and 'Create DB' as below.

[postgres=# \du

| Nome da role    | Lista de roles<br>  Atributos                                                     | Membro de          |
|-----------------|-----------------------------------------------------------------------------------|--------------------|
| postgres<br>spf | Super-usuário, Cria role, Cria BD, Replicação, Ignora RLS<br>  Cria role, Cria BD | {}<br>  {}<br>  {} |

3. Next, to create a new user database on PostgreSQL, run the following query.

CREATE DATABASE spf OWNER spf;

Now verify the new database using the following query.

```
\1
```

And you will see the new database 'spf' with the owner 'spf' as the screenshot below.

[postgres=# \l

|   | Nome          | Dono     | Codificação | Collate     | Ctype       | Privilégios de acesso            |  |  |  |
|---|---------------|----------|-------------|-------------|-------------|----------------------------------|--|--|--|
|   | 4             |          |             |             | ++          |                                  |  |  |  |
|   | postgres      | postgres | UTF8        | es_MX.UTF-8 | es_MX.UTF-8 |                                  |  |  |  |
|   | spf           | spf      | UTF8        | es_MX.UTF-8 | es_MX.UTF-8 |                                  |  |  |  |
|   | template0     | postgres | UTF8        | es_MX.UTF-8 | es_MX.UTF-8 | =c/postgres +                    |  |  |  |
|   |               |          |             |             |             | <pre>postgres=CTc/postgres</pre> |  |  |  |
|   | template1     | postgres | UTF8        | es_MX.UTF-8 | es_MX.UTF-8 | =c/postgres +                    |  |  |  |
|   |               |          |             |             |             | postgres=CTc/postgres            |  |  |  |
|   | (4 registros) |          |             |             |             |                                  |  |  |  |
|   |               |          |             |             |             |                                  |  |  |  |
| L | postgres=#    |          |             |             |             |                                  |  |  |  |
|   |               |          |             |             |             |                                  |  |  |  |

# **Reference link**

https://www.howtoforge.com/how-to-install-postgresql-on-rocky-linux/

https://www.digitalocean.com/community/tutorials/how-to-install-and-use-postgresql-on-rocky-

linux-8

Revision #5 Created 8 November 2021 22:23:54 by Rondineli G. Saad Updated 7 June 2024 14:21:10 by Rondineli G. Saad